## **Visitors – Viewing Your Library Account**

These instructions are for visitors who wish to access their online library account. For details on how to pay library charges, please see: <u>https://libanswers.durham.ac.uk/faq/279060</u>.

To access the 'My Library Card' section of Discover, visitors will need use their e-mail address and a password.

1. Click on "Other library members" - the second option shown below.

| Login using:              |   |
|---------------------------|---|
| Signing in                |   |
| Durham Students & Staff 🛛 | > |
| Other library members     | > |
| CANCEL                    |   |

2. Select Forgot Password?

3. Enter your email address (the one used to register with the Library) in the second box shown below.

|                | University<br>Ubrary and Collections                                |
|----------------|---------------------------------------------------------------------|
|                | Sign In                                                             |
| Plea<br>identi | ise enter your primary<br>fier or registered email<br>address below |
| User ID        | )                                                                   |
|                | Or                                                                  |
| exampl         | e@domain.com                                                        |
|                | Send                                                                |

- 4. You should now get an e-mail allowing you to set a new password, which you can use to log in each time you visit the site.
- 5. If you have already completed this process and have forgotten your password, simply complete the process again.